## Domande di esonero per la mensilità di febbraio 2021 (ex articolo 70 del decreto-legge 25 maggio 2021, n. 73) ISTRUZIONI PER LA COMPILAZIONE

Per compilare la domanda è necessario **accedere al sito INPS con SPID personale** del soggetto che paga i contributi INPS e seguire il seguente percorso: "**Cassetto previdenziale Lavoratori Agricoli Autonomi**", alla sezione (a sinistra) "**Comunicazione bidirezionale**" > "**Invio comunicazione**" > premere il pulsante **INSERIMENTO**, nel menù "Selezionare il Modello da inviare" scegliere "**Esonero Art. 70 D.L. n. 73/2021**" e premere il pulsante a fianco a destra "**APPLICA**".

Se si ha diritto all'esonero, al punto a) compare la cifra massima ottenibile

In caso compaia 0,00 NON si ha diritto all'esonero

Se la cifra compare, procedere come segue:

al **punto b)** selezionare (premendo sulla freccetta verso il basso) la propria attività Ateco al **punto c)** premere col mouse il quadratino "**3.1**"

al **punto d)** copiare uguale il numero che appare nel punto a)

a fondo pagina premere col mouse i tre quadratini "Accetta"

premere il pulsante "PROSEGUI" in fondo alla pagina al centro

nella pagina successiva, fino all'apertura del "click day" appare "**CONFERMA INSERIMENTO IN BOZZA**", premendo quel pulsante sarà possibile salvare la domanda ed inviarla in un momento successivo.

Per tornare sulla domanda salvata in bozza, dal percorso "Cassetto previdenziale Lavoratori Agricoli Autonomi", alla sezione (a sinistra) "Comunicazione bidirezionale" > "Invio comunicazione" > pulsante "RICERCA COMUNICAZIONI" > scegliere "Dettaglio" sulla domanda "Esonero Art. 70 D.L. n. 73/2021" e premere il pulsante "MODIFICA".

Dal momento dell'avvio del click day comparirà un tasto "**INVIA COMUNICAZIONE**" o simili, basterà premere quello per inoltrare l'istanza. Una volta inviata la domanda, comparirà un numero di protocollo INPS e sarà possibile stampare la ricevuta.

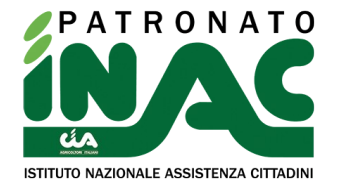